## BAB V

## **IMPLEMENTASI DAN PENGUJIAN**

#### 5.1 IMPLEMENTASI PROGRAM

Implementasi program digunakan untuk menerapkan perancangan halaman yang ada pada program. Adapun implementasi pada Hotel Al-Fath Jambi dapat dijabarkan sebagai berikut:

## 5.1.1 Implementasi Input

1. Halaman FormLogin

Halaman *form login* digunakan oleh administator untuk mengakses menu administator. Gambar 5.1 merupakan hasil implementasi dari rancangan pada gambar 4.40 :

| HOTEL AL-FATH |  |  |       | LOGIN |  |
|---------------|--|--|-------|-------|--|
|               |  |  |       |       |  |
|               |  |  |       |       |  |
|               |  |  |       |       |  |
|               |  |  | Login |       |  |
|               |  |  |       |       |  |
|               |  |  |       |       |  |
|               |  |  |       |       |  |

Gambar 5.1 Form Login

2. Halaman Forum

Halaman forum digunakan pelanggan / *guest* untuk membuat forum baru yang akan digunakan untuk berinteraksi dengan administator. Gambar 5.2 merupakan hasil implementasi dari rancangan pada gambar 4.41.

| HOTEL AL FATH | HOME       | KATEGORI | KAMAR | PROMO | PESANAN | FORUM     | LOGOUT |
|---------------|------------|----------|-------|-------|---------|-----------|--------|
|               | FORUM AL-F | атн ноте | ĒL    |       |         |           |        |
| Nama User     |            | Judul    |       |       |         |           |        |
| Isi Forum     |            |          |       |       | e B     | uat Forum |        |

Gambar 5.2 Forum

3. Halaman Balas Forum

Halaman balas forum digunakan administator atau pelanggan untuk berinteraksi atau tanya jawab. Gambar 5.3 merupakan hasil implementasi dari rancangan pada gambar 4.42.

| <u> 冬</u><br>Nama User 2 | Isi Forum – 🗙                                                                               |
|--------------------------|---------------------------------------------------------------------------------------------|
| JUDUL                    | 团 JUDUL   오 NAMA USER 2   2 교 Balasan                                                       |
|                          | User balasan 1                                                                              |
|                          | Admin uji coba dilakukan pada komputer milik penulis, yang telah disebutkan speksifikasinya |
|                          | pada bab sebelumnya. adapun kebutuhan perangkat keras dan perangkat lunak minimal           |
|                          | komputer yang dimiliki agar sistem dapat berjalan secara optimal                            |
|                          | Tulis balasan                                                                               |

Gambar 5.3 Balas Forum

4. Halaman Pesan Kamar

Halaman pesan kamar digunakan pelanggan / guest untuk memesan kamar.

Gambar 5.4 merupakan hasil implementasi dari rancangan pada gambar 4.43.

| - | HARGA<br>186,000,- / Malam | Junior Suite                 |                 |               |
|---|----------------------------|------------------------------|-----------------|---------------|
| 7 |                            | junaidi                      | junai@gmail.com | 081320404108  |
|   |                            | <u>il.kenangsn Rt.16 kel</u> | mantan          |               |
|   | all and the second         | jambi                        | jambi           |               |
|   |                            | 1                            |                 |               |
|   | - Comments and             | 23-01-2018                   | 25-01-20        | 18            |
| - | A CONSTRUCTION             |                              | Batal           | 던 Pesan Kamar |

Gambar 5.4 Pesan Kamar

5. Halaman Konfirmasi Pembayaran

Halaman konfirmasi pembayaran digunakan pelanggan/guest untuk memberitahukan kepada administator bahwa dirinya telah membayar kamar yang dipesan. Gambar 5.5 merupakan hasil implementasi dari rancangan pada gambar 4.44.

| Nomor Order                                                  |                                                     |
|--------------------------------------------------------------|-----------------------------------------------------|
| 05022018113148                                               |                                                     |
| Nama Pemesan                                                 |                                                     |
| ALFIN                                                        |                                                     |
| Total Transaksi                                              |                                                     |
| 492,000                                                      |                                                     |
| Tanggal Bayar                                                |                                                     |
| 05-02-2018                                                   |                                                     |
| Nama Bank                                                    |                                                     |
| BCA                                                          | •                                                   |
| Nomor Rekening                                               |                                                     |
| Nomor Rekening                                               |                                                     |
| Keterangan Pembayaran                                        |                                                     |
| Keterangan                                                   |                                                     |
| Bukti Pembayaran<br>Pilih File   Tidak ada file yang dipilih | Activate Windows<br>Go to Settings to activate Wind |

## Gambar 5.5 Konfirmasi Pembayaran

6. Halaman Kategori Baru

Halaman kategori baru digunakan administator untuk menambah kategori.

Gambar 5.6 merupakan hasil implementasi dari rancangan pada gambar 4.45.

|   | TAMB | BAH KATEGORI |              |                              |  |
|---|------|--------------|--------------|------------------------------|--|
| 5 |      | Kategori     | Batal Pambah |                              |  |
|   |      |              |              | e Windows<br>ings to activat |  |

Gambar 5.6 Kategori Baru

# 7. Halaman Tambah Kamar

Halaman kamar baru digunakan administator untuk menambah data kamar baru. Gambar 5.7 merupakan hasil implementasi dari rancangan pada gambar 4.46

|              | TAMBAH KAMAR          |               |          |
|--------------|-----------------------|---------------|----------|
|              |                       |               |          |
|              |                       |               |          |
|              | Nama Kamar            | Kategori      | Ŧ        |
| Pilih Gambar | Kapasitas Orang Harga | a / Malam Jlh | Kamar    |
|              | Fasilitas             |               |          |
|              |                       |               |          |
|              | Keterangan            |               |          |
|              |                       |               |          |
|              |                       | Batal         | 🕑 Tambah |

Gambar 5.7 Tambah Kamar

## 8. Halaman Admin Baru

Halaman promo baru digunakan administator untuk menambah data promo baru. Gambar 5.8 merupakan hasil implementasi dari rancangan pada gambar 4.47.

| Username |         | Password |      | Em | nail   |
|----------|---------|----------|------|----|--------|
| Telpon   | Provins | i        | Kota |    | Status |
| Alamat   |         |          |      |    |        |
|          |         |          |      |    |        |
|          |         |          |      |    |        |

Gambar 5.8 Admin Baru

# 9. Halaman Promo Baru

Halaman promo baru digunakan administator untuk menambah data promo baru. Gambar 5.9 merupakan hasil implementasi dari rancangan pada gambar 4.48.

|              | TAMBAH PROMO |               |
|--------------|--------------|---------------|
|              |              |               |
| Dille Cambra | Judul        | Tanggal Promo |
| Pilin Gambar | Isi promo    |               |
|              |              |               |
|              |              | Batal Zambah  |

Gambar 5.9 Promo Baru

#### 5.1.2 Implementasi Output

1. Halaman Home *Guest* 

Halaman home *guest* merupakan tampilan yang digunakan guest saat pertama kali mengunjungi website ini terdapat kategori kamar, cara menghubungi Hotel Al-Fath Jambi dan menu-menu untuk menuju ke halaman lain. Gambar 5.10 merupakan hasil implementasi dari rancangan pada gambar 4.30 :

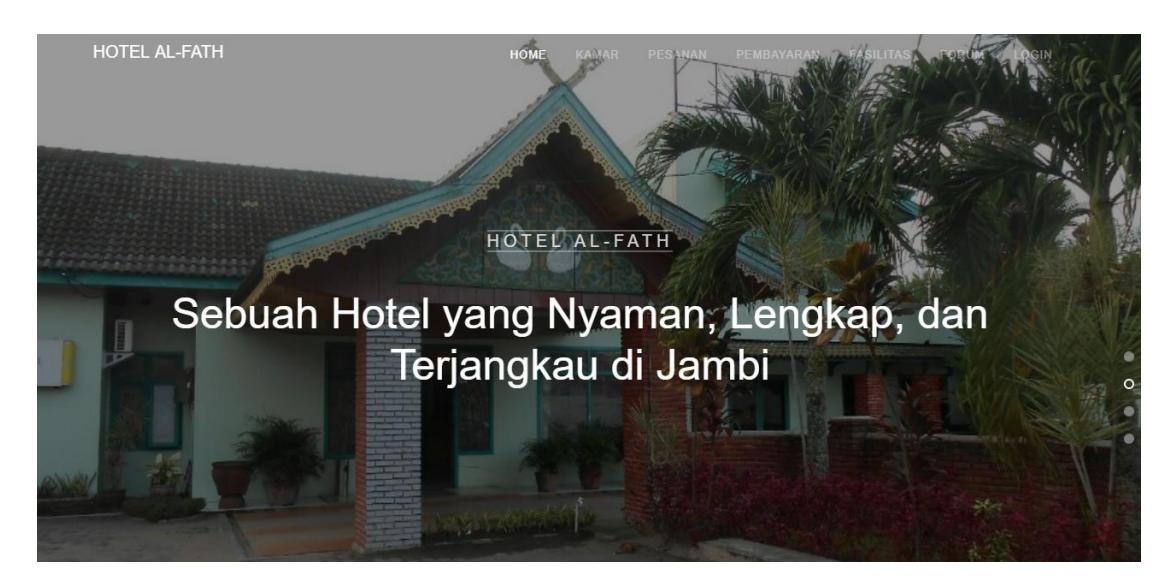

Gambar 5.10 Home Guest

2. Halaman Kamar

Halaman kamar merupakan halaman yang dapat dikunjungi oleh guest untuk melihat nama dan informasi dari kamar di Hotel Al-Fath Jambi yang ditawarkan dan ketersediaan kamar. Gambar 5.11 merupakan hasil implementasi dari rancangan pada gambar 4.31.

#### KAMAR HOTEL

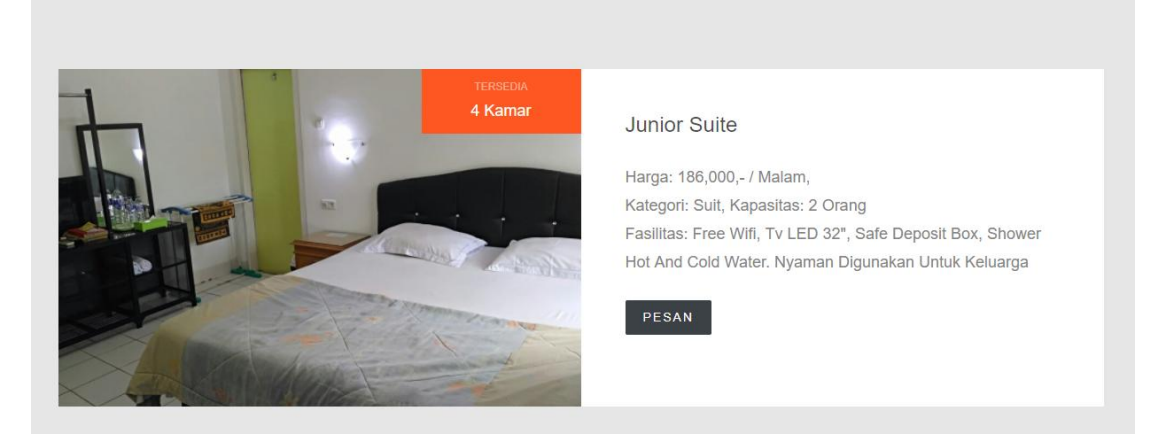

Gambar 5.11 Kamar

3. Halaman Pembayaran

Halaman Pembayaran berisikan cara-cara pemesaan sampai pembayaran pada Hotel Al-Fath Jambi. Gambar 5.12 merupakan hasil implementasi dari rancangan pada gambar 4.32.

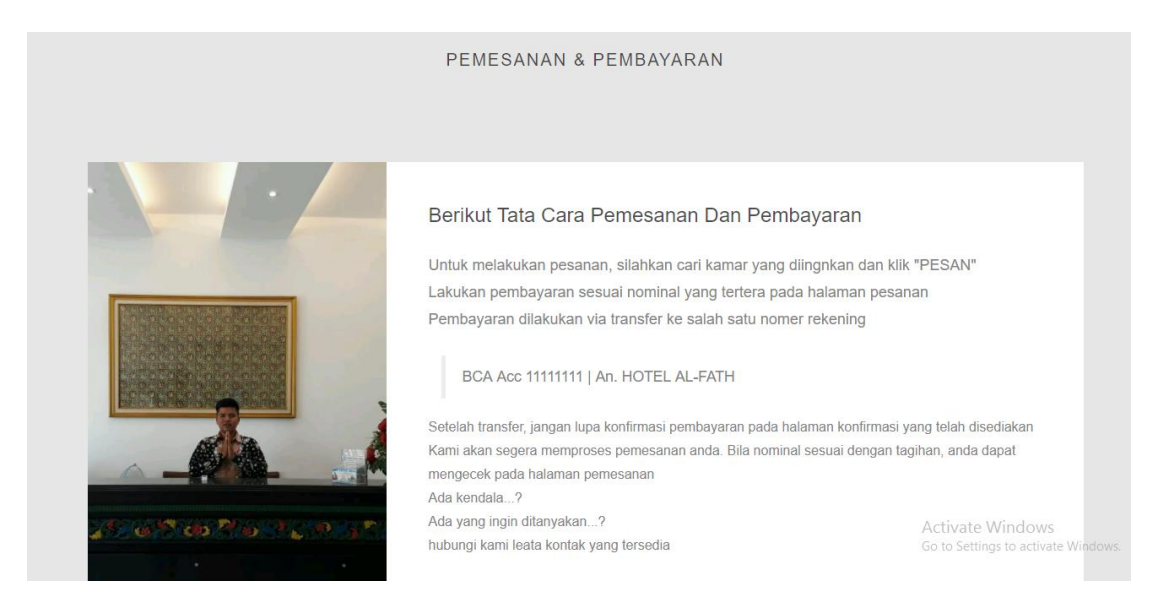

Gambar 5.12 Pembayaran

4. Halaman Fasilitas

halaman fasilitas berisikan fasilitas yang ada pada hotel Al-Fath. Tampilan Jambi tampilan halaman fasilitas dapat dilihat pada gambar 5.13 merupakan implementasi dari rancangan pada gambar 4.33

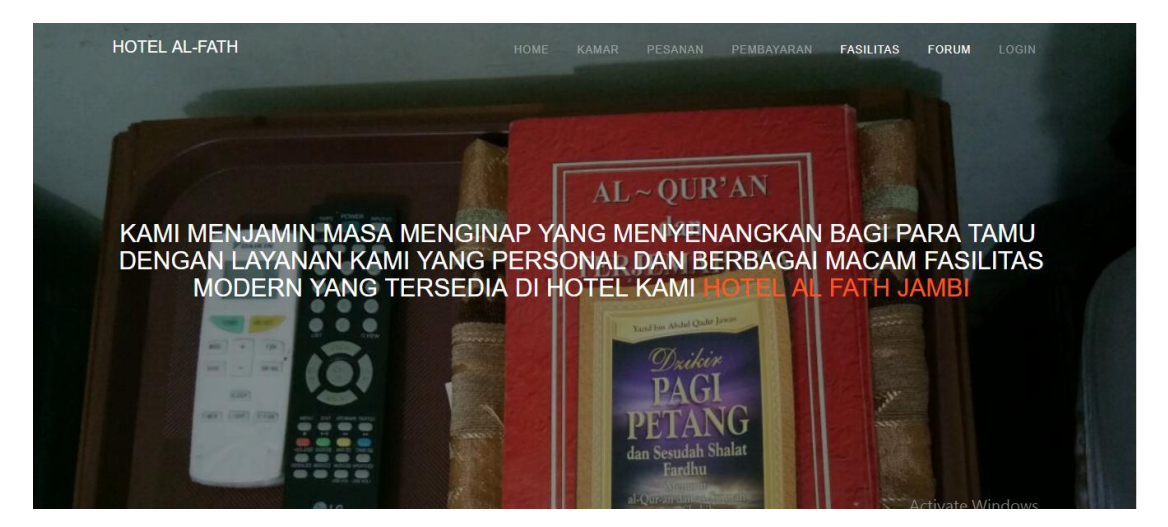

Gambar 5.13 Halaman Fasilitas

5. Halaman Home Administrator

Halaman home administrator berisikan informasi dari Hotel Al-Fath Jambi dan menu-menu untuk membuka halaman lainnya serta terdapat link untuk menambah data administrator baru dan melihat tabel administrator. Gambar 5.14 merupakan hasil implementasi dari rancangan pada gambar 4.34

|    |          |                | HALAMAN        | ADMINISTRATO              | R                  |        |      |   |
|----|----------|----------------|----------------|---------------------------|--------------------|--------|------|---|
|    |          |                |                |                           | + cari             |        |      | Q |
| No | Username | E-mail         | Telp           | Alamat                    |                    | Status | Aksi |   |
| 1  | ADMIN    | admin@mail.com | 0823 107 35624 | lrg. wahyu, rt.21, kec.ja | mbi selatan, jambi | Admin  | - ×  |   |

## Gambar 5.14 *Home* Administrator

6. Halaman Melihat Kategori

Halaman melihat kategori merupakan halaman yang hanya dapat diakses oleh administrator digunakan untuk melihat semua kategori dan terdapat link untuk menghapus kategori. Gambar 5.15 merupakan hasil implementasi dari rancangan pada gambar 4.35.

|                                                            |                            |                                                                                      | KATEGORI |        |                    |
|------------------------------------------------------------|----------------------------|--------------------------------------------------------------------------------------|----------|--------|--------------------|
|                                                            |                            |                                                                                      |          |        |                    |
|                                                            |                            |                                                                                      |          | + cari | Q                  |
|                                                            |                            |                                                                                      |          |        |                    |
|                                                            |                            |                                                                                      |          |        |                    |
| No Kod                                                     | le Kategori                | Kategori                                                                             |          |        | Aksi               |
| No Kod                                                     | le Kategori<br>4           | Kategori<br>Ekonomi Twin Bed                                                         |          |        | Aksi               |
| No Kod<br>1                                                | le Kategori<br>4<br>3      | Kategori<br>Ekonomi Twin Bed<br>Superior Twin Bed                                    |          |        | Aksi               |
| No         Kod           1         2           3         3 | le Kategori<br>4<br>3<br>2 | Kategori         Ekonomi Twin Bed         Superior Twin Bed         Standar Twin Bed |          |        | Aksi<br>- ×<br>- × |

Gambar 5.15 Melihat Kategori

7. Halaman Melihat Pesanan Kamar

Halaman melihat pesanan kamar merupakan halaman yang hanya dapat diakses oleh administrator yang digunakan untuk mengelola pesanan kamar. Gambar 5.16 merupakan hasil implementasi dari rancangan pada gambar 4.36.

|         | PESANAN KAMAR             |         |                         |     |      |           |               |                                                      |  |  |  |
|---------|---------------------------|---------|-------------------------|-----|------|-----------|---------------|------------------------------------------------------|--|--|--|
| No<br>1 | Kamar<br>Ekonomi Twin Bed | User    | In/Out                  | Dws | Anak | Tagihan   | Status        | Aksi                                                 |  |  |  |
| 2       | marwah                    | alfin   | 12-02-2018 / 14-02-2018 | 1   | 0    | 492,000,- | Sudah Dibayar | $\bigcirc -\checkmark\checkmark\times$               |  |  |  |
| 3       | marwah                    | yesi    | 12-02-2018 / 14-02-2018 | 1   | 1    | 492,000,- | Sudah Dibayar |                                                      |  |  |  |
| 4       | Standar Twin Bed          | fandi   | 19-02-2018 / 21-02-2018 | 2   | 0    | 432,000,- | Sudah Dibayar |                                                      |  |  |  |
| 5       | safa 1                    | martina | 27-02-2018 / 28-02-2018 | 2   | 1    | 276,000,- | Sudah Dibayar |                                                      |  |  |  |
| 6       | Ekonomi Twin Bed          | pajar   | 25-02-2018 / 27-02-2018 | 2   | 1    | 372,000,- | Sudah Dibayar | O Active Windows<br>Go to See Set Used to activate V |  |  |  |

#### Gambar 5.16 Pesanan Kamar

8. Halaman Melihat Kamar Admin

Halaman melihat kamar merupakan halaman yang dapat di akses oleh admin yang digunakan untuh melihat terdapat tombol delete dan edit. Gambar 5.17 merupakan hasil implementasi dari rancangan pada gambar 4.37

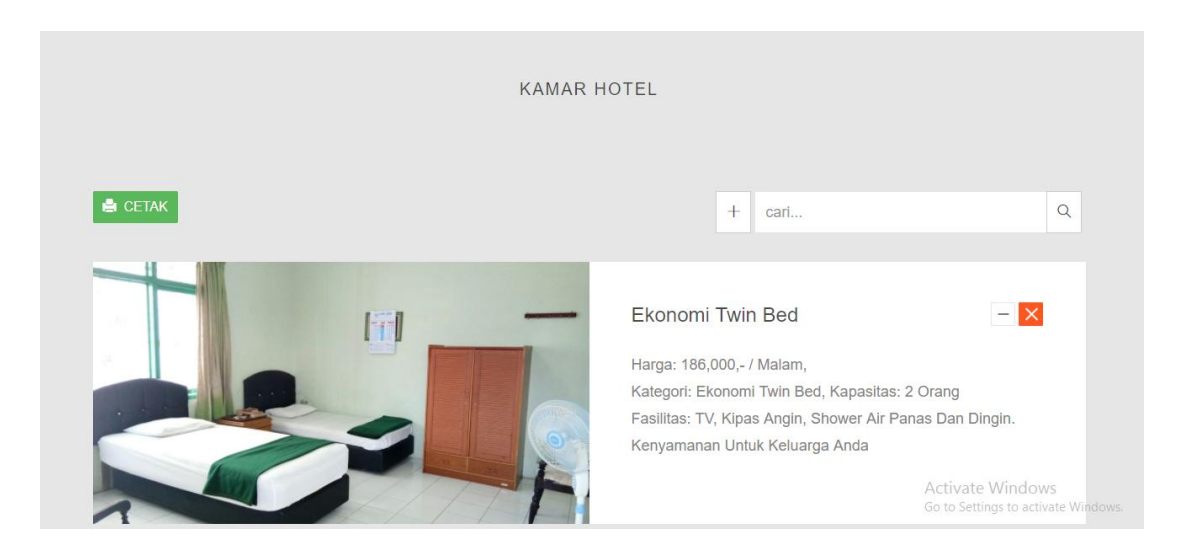

Gambar 5.17 Halaman Kamar Admin

9. Halaman Melihat Promo

Halaman melihat promo merupakan halaman yang hanya dapat diakses oleh administrator yang digunakan untuk menghapus dan melihat promo yang diinginkan. Gambar 5.18 merupakan hasil implementasi dari rancangan pada gambar 4.38.

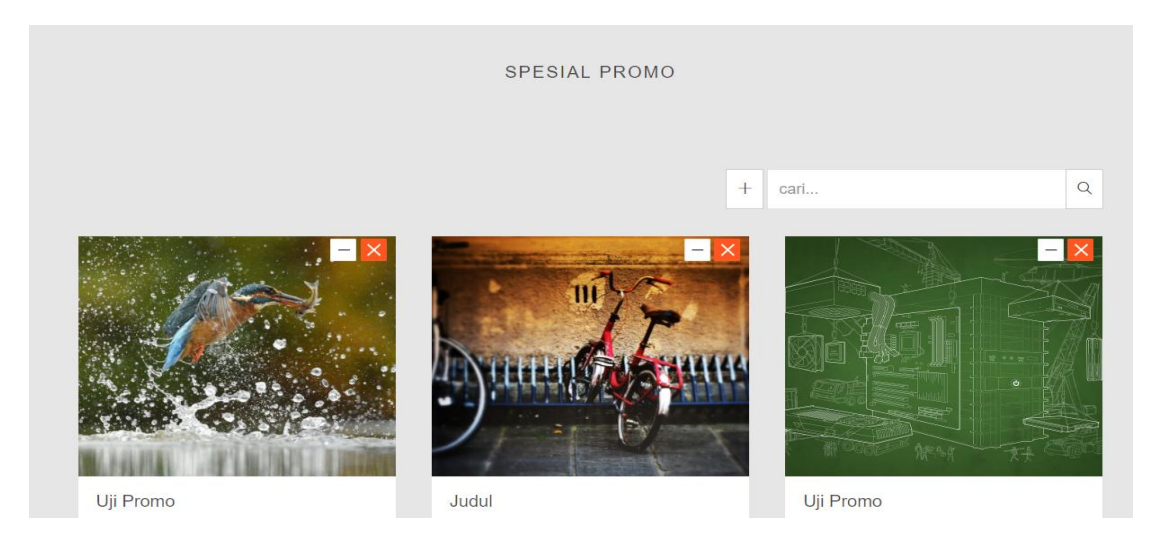

Gambar 5.18 Melihat Promo

#### 10. Halaman Melihat Laporan Pemesanan

Halaman melihat laporan pemesanan merupakan halaman yang hanya dapat diakses oleh administrator yang digunakan untuk melihat laporan pemesanan yang diinginkan. Gambar 5.19 merupakan hasil implementasi dari rancangan pada gambar 4.39.

#### LAPORAN DATA PESANAN KAMAR 01-02-2018 SD 28-02-2018

| NO | NAMA PELANGGAN | CHECK-IN   | CHECK-OUT  | DEWASA | ANAK        | TAGIHAN   |
|----|----------------|------------|------------|--------|-------------|-----------|
| 1  | junaidi        | 2018-02-18 | 2018-02-20 | 2      | 1           | 372,000   |
| 2  | alfin          | 2018-02-12 | 2018-02-14 | 1      | 0           | 492,000   |
| 3  | yesi           | 2018-02-12 | 2018-02-14 | 1      | 1           | 492,000   |
| 4  | fandi          | 2018-02-19 | 2018-02-21 | 2      | 0           | 432,000   |
| 5  | martina        | 2018-02-27 | 2018-02-28 | 2      | 1           | 276,000   |
| 6  | pajar          | 2018-02-25 | 2018-02-27 | 2      | 1           | 372,000   |
|    |                |            |            |        | GRAND TOTAL | 2,436,000 |

#### Gambar 5.19 Laporan Pemesanan

#### 5.2 PENGUJIAN MODUL

Pengujian modul dilakukan memastikan bahwa software yang telah dibuat telah sesuai desainnya dan semua fungsi dapat dipergunakan dengan baik tanpa ada kesalahan

1. Pengujian form login

Pengujian sistem dilakukan untuk memastikan bahwa *software* yan g dibuat telah sesuai dengan desainnya dan semua fungsi dapat dipergunakan dengan baik tanpa ada kesalahan. Berikut tabel pengujian fungsi :

| Deskripsi                           | Prosedur<br>Pengujian                                                                                                    | Masukan                                                                         | Keluaran<br>yang                                                                                        | Hasil yang<br>didapat                                                                     | Kesimpulan                  |
|-------------------------------------|----------------------------------------------------------------------------------------------------|---------------------------------------------------------------------------------|----------------------------------------------------------------------------------------------------|-------------------------------------------------------------------------------------------|-----------------------------|
| Pengujian<br>Form<br>Login<br>Benar | Jalankan<br>aplikasi<br>reservasi<br>hotel dengan<br>mengetikkan<br>pada address<br>:<br><u>http://localh</u><br><u>ost /hotel-al-</u><br>fath | -Input<br>email dan<br>password<br>yang<br>benar -klik<br>tombol<br>login       | diharapkan<br>Admin dan<br>pelanggar<br>masuk ke<br>dalam<br>sistem dan<br>dapat<br>mengakses<br>sistem | Admin dan<br>pelanggan<br>masuk ke<br>dalam<br>sistem dan<br>dapat<br>mengakses<br>sistem | Sesuai<br>Logika<br>Program |
| Pengujian<br>Form<br>Login<br>Salah | Jalankan<br>aplikasi<br>surat digital<br>dengan<br>mengetikkan<br>pada address<br>:http://localh<br>ost /hotel-al-<br>fath                     | -Input<br>email dan<br>password<br>yang salah<br>benar<br>-klik tombol<br>Login | Tampil<br>pesan<br>kesalahan                                                                            | Tampil<br>pesan<br>kesalahan                                                              | Sesuai<br>Logika<br>Program |

**Tabel 5.1 Pengujian Modul Login** 

## 2. Pengujian Data Kategori

Pada rancangan program ini penulis sengaja menggunakan tabel data kategori yang berfungsi untuk menjelaskan tentang data kategori yang terdapat pada Al-Fath Hotel tersebut yang berisikan tentang kategori.

| Deskripsi                            | Prosedur<br>Pengujian                              | Masukan                                                                                                    | Keluaran<br>yang                                                                                                    | Hasil yang<br>didapat                                                                                                    | Kesimpulan                  |
|--------------------------------------|----------------------------------------------------|----------------------------------------------------------------------------------------------------|----------------------------------------------------------------------------------------------------|----------------------------------------------------------------------------------------------------|-----------------------------|
| Tambah<br>Data<br>Kategori<br>Benar  | Administr<br>ator<br>mengklik<br>menu<br>Kategori  | -Admin<br>meng <i>input</i><br>kan data<br>kategori<br>dengan<br>lengkap<br>-klik<br>tombol<br>simpan          | diharapkan<br>Data<br>Kategori<br>Berhasil<br>tersimpan                                                                    | Data Kategori<br>Berhasil<br>tersimpan                                                                                     | Sesuai<br>Logika<br>Program |
| Tambah<br>Dat<br>a Kategori<br>Salah | Administr<br>ator<br>mengklik<br>menu<br>Kategori  | -Admin<br>meng <i>input</i><br>kan data<br>kategori<br>dengan<br>tidak<br>lengkap<br>-klik<br>tombol<br>simpan | Tampilkan<br>pesan "Data<br>kategori<br>belum<br>lengkap"                                                                  | Tampilkan<br>pesan "Data<br>kategori<br>belum<br>lengkap"                                                                  | Sesuai<br>Logika<br>Program |
| Edit Data<br>Kategori                | Administr<br>ator<br>mengklik<br>menu icon<br>edit | -Tampil<br>Data<br>kategori<br>-ubah<br>data<br>kategori<br>-klik<br>update                                    | Data<br>kategori<br>berhasil di<br><i>update</i>                                                                           | Data kategori<br>berhasil di<br><i>update</i>                                                                              | Sesuai<br>Logika<br>Program |
| Hapus<br>Data<br>Kategori            | administrat<br>or mengklik<br><i>icon</i> hapus    | -                                                                                                    | Tampilkan<br>pesan<br>"Hapus Data<br>Ini" jika Ok<br>hapus data<br>dan jika<br>Cancel<br>kembali ke<br>halaman<br>kategori | Tampilkan<br>pesan "Hapus<br>Data Ini" jika<br><i>Ok</i> hapus data<br>dan jika<br><i>Cancel</i><br>kembali ke<br>kategori | Sesuai<br>Logika<br>Program |

Tabel 5.2 Pengujian Modul Data Kategori

3. Pengujian Data Kamar

Pada rancangan program ini penulis sengaja menggunakan tabel data kamar yang berfungsi untuk menjelaskan tentang data kamar yang terdapat pada Al-Fath Hotel tersebut.

| Deskripsi                        | Prosedur<br>Pengujian                          | Masukan                                                                                                    | Keluaran<br>yang                                                                                                    | Hasil yang<br>didapat                                                                                                    | Kesimpulan                  |
|----------------------------------|------------------------------------------------|----------------------------------------------------------------------------------------------------|----------------------------------------------------------------------------------------------------|----------------------------------------------------------------------------------------------------|-----------------------------|
| Tambah<br>Data<br>Kamar<br>Benar | Administrator<br>mengklik<br>menu kamar        | -Admin<br>meng <i>input</i> kan<br>data kamar<br>dengan<br>lengkap<br>-klik tombol<br>simpan                 | diharapkan<br>Data<br>Kategori<br>Berhsil<br>tersimpan                                                                                    | Data kamar<br>Berhasil<br>tersimpan                                                                                                | Sesuai<br>Logika<br>Program |
| Tambah<br>Data<br>kamar<br>Salah | Administrator<br>mengklik<br>menu kamar        | - Administrator<br>meng <i>input</i> kan<br>data kamar<br>dengan tidak<br>lengkap<br>- klik tombol<br>simpan | Tampilkan<br>pesan<br>"Data<br>kamar<br>belum<br>lengkap"                                                                                 | Tampilkan<br>pesan "Data<br>kamar belum<br>lengkap"                                                                                | Sesuai<br>Logika<br>Program |
| Edit Data<br>Kamar               | Administrator<br>mengklik<br>menu icon<br>edit | -Tampilkan<br>data kamar<br>- ubah data<br>kamar -klik<br>update                                             | Data<br>kamar<br>berhasil<br>di<br><i>update</i>                                                                                          | Data kamar<br>berhasil di<br><i>update</i>                                                                                         | Sesuai<br>Logika<br>Program |
| Hapus<br>Data<br>Kamar           | Admin<br>mengklik icon<br>hapus                | -                                                                                                    | Tampilkan<br>pesan<br>"Hapus<br>Data Ini?"<br>jika <i>OK</i><br>hapus data<br>dan jika<br><i>Cancel</i><br>kembali ke<br>halaman<br>kamar | Tampilkan<br>pesan "Hapus<br>Data Ini" jika<br><i>Ok</i> hapus data<br>dan jika<br><i>Cancel</i><br>kembali ke<br>halaman<br>kamar | Sesuai<br>Logika<br>Program |

Tabel 5.3 Pengujian Modul Data Kamar

4. Pengujian DataPromosi

Pada rancangan program ini penulis sengaja menggunakan tabel data promosi yang berfungsi untuk menjelaskan tentang data kategori yang terdapat pada Al-Fath Hotel tersebut.

| Deskripsi                          | Prosedur<br>Pengujian                                                         | Masukan                                                                                                    | Keluaran<br>yang<br>dibarankan                                                                                             | Hasil yang<br>didapat                                                                                                    | Kesimpulan                  |
|------------------------------------|-------------------------------------------------------------------------------|----------------------------------------------------------------------------------------------------|----------------------------------------------------------------------------------------------------|----------------------------------------------------------------------------------------------------|-----------------------------|
| Tambah<br>Data<br>Promosi<br>Benar | Administrator<br>masuk ke<br>halaman<br>kategori dan<br>klik icon<br>promosi. | - Administrator<br>meng <i>input</i> kan<br>datapromosi<br>dengan<br>lengkap<br>- klik tombol<br>simpan       | Data promosi<br>Berhsil<br>tersimpan                                                                                       | Data<br>promosi<br>Berhsil<br>tersimpan                                                                                                    | Sesuai<br>Logika<br>Program |
| Tambah<br>Data<br>Promosi<br>Salah | Administrator<br>masuk ke<br>halaman<br>kategori dan<br>klik icon<br>promosi. | -Administrator<br>meng <i>input</i> kan<br>data promosi<br>dengan tidak<br>lengkap<br>- klik tombol<br>simpan | Tampilkan<br>pesan "Data<br>promosi<br>belum<br>lengkap"                                                                   | Tampilka n<br>pesan "Data<br>Promosi<br>belum<br>lengkap"                                                                                   | Sesuai<br>Logika<br>Program |
| Hapus Data<br>Promosi              | administrator<br>mengklik icon<br>hapus                                       | -                                                                                                    | Tampilkan<br>pesan<br>"Hapus Data<br>Ini?" jika<br>Ok hapus<br>data dan jika<br>Cancel<br>kembali ke<br>halaman<br>promosi | Tampilkan<br>pesan<br>"Hapus<br>Data Ini?"<br>jika <i>Ok</i><br>hapus data<br>dan jika<br><i>Cancel</i><br>kembali ke<br>halaman<br>promosi | Sesuai<br>Logika<br>Program |

Tabel 5.4 Pengujian Modul Data Promosi

#### 5. Pengujian Data Forum

Pada rancangan program ini penulis sengaja menggunakan tabel data disposisi yang berfungsi untuk menjelaskan tentang data surat masuk yang terdapat pada Al-Fath Hotel tersebut yang berisikan tentang forum. Untuk langkah-langkah pengujian yang dilakukan dalam menjalankan program dapat dilihat pada tabel 5.5.

| i  |
|----|
| a  |
| am |
|    |
|    |
|    |
|    |
|    |
|    |
| i  |
| a  |
| um |
|    |
|    |
|    |
|    |
| ĺ  |
| a  |
| ım |
|    |
|    |
|    |
|    |
|    |
|    |
|    |
|    |
|    |

Tabel 5.5 Pengujian Modul Data Forum

#### 6. Pengujian Data *Pemesanan*

Pada rancangan program ini penulis sengaja menggunakan tabel *pemesanan* yang berfungsi untuk menjelaskan tentang data *pemesanan* yang terdapat *form* pemesanan tersebut yang berisikan data *pemesanan* antara lain nama, alamat, telpon, email. Langkah-langkah pengujian yang dilakukan dalam menjalankan program dapat dilihat pada tabel 5.6.

| Deskripsi | Prosedur<br>Pengujian | Masukan            | Keluaran<br>yang | Hasil yang<br>didapat | Kesimpuln |
|-----------|-----------------------|--------------------|------------------|-----------------------|-----------|
|           |                       |                    | diharapkan       |                       |           |
| Tambah    | Admin                 | - <i>Input</i> kan | Data             | Data                  | Sesuai    |
| data      | mengkilik             | data               | Pemesanan        | Pemesanan             | Logika    |
| pemesana  | menu setting          | Pemesanan          | tersimpan        | tersimpan dan         | Program   |
| benar     | pemesanan             | dengan             | dan data         | data tampil di        |           |
|           |                       | lengkap            | tampil di        | data list             |           |
|           |                       | dan                | data list        | pemesanan             |           |
|           |                       | -klik              | pemesanan        |                       |           |
|           |                       | tombol             |                  |                       |           |
|           |                       | simpan             |                  |                       |           |
| Tambah    | Administrator         | - <i>Input</i> kan | Tampilkan        | Tampilkan             | Sesuai    |
| Data      | mengklik              | data               | pesan "Data      | pesan "Data           | Logika    |
| Pemesanan | menu setting          | Pemesanan          | Belum            | Belum                 | Program   |
| Salah     | pemesanan             | secara             | Lengkap"         | Lengkap"              |           |
|           |                       | tidak              | 0 1              | U I                   |           |
|           |                       | lengkap            |                  |                       |           |
|           |                       | dan                |                  |                       |           |
|           |                       | -klik              |                  |                       |           |
|           |                       | tombol             |                  |                       |           |
|           |                       | simpan             |                  |                       |           |
| Deskripsi | Prosedur              | Masukan            | Keluaran         | Hasil yang            | Kesimpula |
| _         | Pengujian             |                    | yang             | didapat               | n         |
|           |                       |                    | diharapkan       |                       |           |
|           |                       |                    |                  |                       |           |
|           |                       |                    |                  |                       |           |
|           |                       |                    |                  |                       |           |

 Tabel 5.6 Pengujian Modul Data Pemesanan

| Hanus     | administrato | _ | Tampilkan    | Tampilkan               | Sesuai  |
|-----------|--------------|---|--------------|-------------------------|---------|
| Data      |              |   | nagan'i Janu | n nogon"Honug           | Logiko  |
| Data      | г тпендкик   |   | резап пари   | s pesan napus           | Logika  |
| Pemesanan | icon hapus   |   | Data Ini?    | " Data Ini?"            | Program |
|           |              |   | jika O       | k jika Ok hapus         |         |
|           |              |   | hapus dat    | a data dan jika         |         |
|           |              |   | dan jik      | a <i>Cancel</i> kembali |         |
|           |              |   | Cancel       | ke halaman              |         |
|           |              |   | kembali ke   | pemesanan               |         |
|           |              |   | halaman      |                         |         |
|           |              |   | pemesanan    |                         |         |
|           |              |   |              |                         |         |

#### 5.3 ANALISIS HASIL YANG DICAPAI OLEH SISTEM

Adapun analisis hasil yang dicapai oleh sistem yang telah dibangun untuk mengatasi permasalahan yang terjadi pada Hotel Al-Fath Jambi adalah sebagai berikut :

- 1. Dengan adanya sistem yang baru ini, sistem dapat menyimpan data *customer* dengan baik dan benar. Sehingga dapat mengurangi *human error* yang terjadi.
- Dengan adanya sistem yang baru ini dapat menyimpan data data kamar dengan baik dan benar sehingga mempermudah *customer* untuk mengetahui gambaran kamar yang ada pada Hotel.
- Sistem yang dirancang dapat menampilkan promo promo apa saja yang ada Hotel dan mempermudah *customer* mengetahui informasi tersebut.
- 4. Dengan adanya sistem yang baru, antara administator dan pelanggan dapat berinteraksi dengan baik melalui forum yang telah disediakan sehingga dalam pelayanan dapat diberikan secara maksimal.

Adapun kelebihan dari sistem baru ini adalah sebagai berikut :

- Dengan adanya sistem mempermudah pelanggan dalam memesan ruangan, tidak perlu lagi mengunjungi Hotel Al-Fath atau via telepon melainkan tinggal membuka web ini.
- 2. Sistem mempermudah Hotel Al-Fath Jambi mempromosikan hotel dan kamarnya sehingga dapat mencakupin wilayah yang luas.
- 3. Sistem ini dirancang untuk memudahkan pelanggan yang ada pada Hotel Al-Fath Jambi untuk dapat saling berinteraksi dengan baik melalui forum yang disediakan sehingga Hotel Al-Fath Jambi menjaga hubungan dengan baik dengan pelanggannya.

Dan kekurangan dari sistem baru ini adalah sebagai berikut :

- Rancangan program yang dibuat hanya untuk pemesanan kamar hotel di Al-Fath Hotel
- 2. Belum tersedianya fitur-fitur untuk mendownload spesifikasi kamar yang diinginkan.
- 3. Aplikasi ini belum ada bekerja sama dengan agen biro travel dalam hal penjemputan pelanggan